## VPFPM LS 2010/2011

Doporučený metodický postup pro studium systému *Mathematica* (součást přednášky NFAP008)

## Úplný začátek

Podívejte se na Help  $\rightarrow$  Welcome Screen ...  $\rightarrow$  Find Your Learning Path, Get Demonstrations with Source Code, Search Complete Documentatation. Z přednášky si čiňte poznámky. Záznamy z přednášek na mé domovské stránce.

### Důkladný průvodce

Help  $\rightarrow$  Documentation Center. Projít letmo všechny kapitoly. V odstavci Find Your Learning Path prostudovat vsechny nabídky. Specielně

Printed Tutorial Collection http://www.wolfram.com/learningcenter/tutorialcollection/

Demonstrations http://demonstrations.wolfram.com/

Pro opravdové zájemce "The *Mathematica* Journal" <u>http://www.mathematica-journal.com/</u>

## Přednášející radí následující postup pro porozumění systému (historické poznámky)

(Nečiní si nicméně nárok na to, že jeho doporučení jsou suboptimální, natož optimální. Veškeré <u>konstruktivní připomínky</u>, <u>podněty a náměty</u> k přednášce VPFPM sdělené přednášejícímu jsou vítány. Je možné je podávat ústně, písemně i anonymně a e-mailem. Na připomínky a dotazy podané e-mailem bude přednášející reagovat.)

## ■ (i)

Projít celou The *Mathematica* Book (záložka Help, Virtual Book). Tím se získá přehled, co všechno je možné pomocí systému realizovat. V této fázi není rozumné se věnovat detailům, navíc jest v prvním čtení nemožné porozumět všemu. Cílem je učinit si mlhavou představu o více než 3000 zabudovaných (build-in) funkcí, případně funkcí z Add-On Packages. Pak pomocí "Help" je v případě potřeby syntakticky správně zabudovat do uživatelského projektu.

• (ii)

Jako jeden z efektivních postupů se jeví tento: Help  $\rightarrow$  přibližný název funkce  $\rightarrow$  přesný název funkce  $\rightarrow$  (vybrat příbuznou funkci)  $\rightarrow$  Further Examples  $\rightarrow$  příslušnou část označit a Copy+Paste do vlastního notebooku. U některých funkcí je k dispozici "Advanced Documentation", někdy též "Tutorials". Doporučuji její přečtení. Čtenář se zde srozumitelným způsobem seznámi se současnými metodami, které obvykle nejsou v syllabech přednášek konaných na MFF.

#### **(iii)**

Není možné se naučit, natož pochopit všechno ihned. K nejmocnějším funkcím systému *Mathematica* (**Apply, Map, Thread**, případně **Fold, Nest** a funkcím podobným) je nezbytné se neustále vracet a zkoušet je v konkrétních situacích.

#### ■ (iv)

Jádro systému *Mathematica* bylo naprogramováno v jazyku C. Půjdeme-li zpátky, pak C byl naprogramován v Assembleru, a ten přímo ve strojovém kódu. Pro efektivní užití systému *Mathematica* však není vhodná zakořeněná znalost ideologie procedurálních jazyků jako jsou Pascal, FORTRAN, C++ a další. Znalosti objektově orientovaného programování jsou naopak vítány. V systému *Mathematica* je sice možné prakticky doslova přepsat program napsaný v některém z těchto procedurálních jazyků, ale tím by byla zcela negována hlavní zbraň systému *Mathematica*, tj. funkcionalita, přehlednost, rychlost, kontrolovatelná přesnost a verifikovatelnost při **modelování**. Zejména z hlediska přehlednosti konstrukce modelů (a ve vyšší fázi použití nadstavby WorkBench pro vytváření projektů) jsou funkce typu "cyklus" naprosto nevhodné. Výhodou pro porozumnění systému *Mathematica* je znalost logiky jazyků Prolog, LISP (byť velmi starých, které v době svého vzniku neměly podporu v potřebné počítačové technice).

■ (v)

Pro úspěšné zvládnutí přednášené látky stačí zhruba **100 až 200 hodin** samostudia. Aktivní zvládnutí celého systému je prakticky nemožné.

## Instalace a licence (studentská L4697-4335)

MFF má do 27. 11. 2011 neomezenou licenci (Unlimited licence), v současnosti verzi 8. Instalační DVD k zapůjčení na 2 dny v knihovně. Po vytvoření účtu na "user.wolfram.com" je možné si také stáhnout instalační soubor přímo (Windows, Linux, Mac)

#### Pokyny pro registraci

Name: Jméno Příjmení (žádné pseudonymy se nepřipouštějí) Organization: Charles University Department: Statistics (Mathematics)

# Pokyny pro vlastní instalaci (jsou v obalu instalačního DVD, zde zkopírovány v jiném českém kódování)

Instalace/Registrace MATHEMATICA 8.0.0 (WINDOWS)

1. Po vložení DVD do mechaniky se automaticky spustí instalační program; zde odsouhlaste pøednastavené volby

2. Na stránce https://user.wolfram.com si vytvoøte "Wolfram Account" (odkaz Create Account)

3. Pøi pøechodu na stránku vytvoøení úètu se vás prohlížeè zeptá, zda má stahovat zabezpeèené i nezabezpeèené položky (zde POZOR!! otázka je nìkdy formulována "Chcete stahovat jen zabezpeèené položky" pak je tøeba odpovidit NE; a v pøípadì, že je otázka formulována "chcete stahovat zabezpeèené i nezabezpeèené položky, pak je tøeba odpovidit ANO)

4. Vyplníte registraèní informace a formuláø odešlete

5. Obratem vám dojde ovìøovací e-mail s dalším odkazem, kterým potvrdíte správnost e-mailu

6. Na stránce http://www.karlin.mff.cuni.cz/network/mathematica.html je uveden odkaz pro získání Aktivaèního klíèe

anebo opište následující odkaz

https://user.wolfram.com/portal/requestAK/19bce9af2a5e13230bdc385a0e41a7f8066c a8fb

7. Obratem vám pøijde e-mail aktivaèním klíèem s dalšími istrukcemi